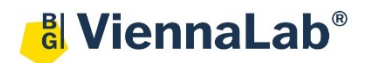

## QuickGuide: RealFast<sup>™</sup> Variant Detection on LightCycler<sup>®</sup> 480II

## Setup for Variant Detection RealFast<sup>™</sup> Assays:

- Open the LightCycler<sup>®</sup> 480 software (QuickGuide is based on version 1.5.1) and login with your username and password.
  - > Choose New Experiment.
- Define your PCR program in the Run Protocol tab.
  - > Select Dual Color Hydrolysis Probe / UPL Probe as Detection Format.
  - > Select a reaction volume of 20 µl and setup the Program:
  - Add programs in the Program Name window with "+" and edit Cycles and Analysis Mode. To edit Acquisition Mode and Hold, click on the corresponding step in the Program Name window and change parameters or add steps ("+") in the Temperature Targets window.
  - > Setup the PCR program according to the Instructions for Use of your RealFast<sup>™</sup> Assay.
- Click on Subset Editor button on the left side of the window.
  - > Press "+" to create a new subset and rename your subset.
  - > Select wells in the grid and press **Apply**.
- Click on Sample Editor button on the left side of the window.
  - Select Workflow > Abs Quant.
  - Select Filter Combinations > 456-510 nm (FAM) and 533-580 nm (HEX).
  - Choose your Subset of Samples.
- Define your No Template Control (NTC):
  - > Select Samples field: select well by mouse-click or two wells by ctrl + mouse click.

Pos

Filter

combination

A3 FAM (465-510

A3 VIC / HEX /

A4 VIC / HEX /

A4 FAM (465-510

Color

Repl Of

AЗ

AЗ

A3

A3

3

3

3

3

Edit Abs Quant Properties field: Type NTC in the Sample Name field and press Enter. Choose Negative Control as Sample Type.

|   | Pos | Filter combination | Color | Repl Of | Sample Name | Quantification<br>Sample Type | Concentration |
|---|-----|--------------------|-------|---------|-------------|-------------------------------|---------------|
| • | A1  | FAM (465-510       |       | A1      | NTC         | Negative C 🔻                  |               |
|   | A1  | VIC / HEX /        |       | A1      | NTC         | Negative Con                  |               |
|   | A2  | FAM (465-510       |       | A1      | NTC         | Negative Con                  |               |
|   | A2  | VIC / HEX /        |       | A1      | NTC         | Negative Con                  |               |

- Define your **Samples**:
  - > Select Samples field: select a well by mouse click.
  - Edit Abs Quant Properties field: Type the name of your first sample in the corresponding field and press Enter. Check Unknown.
  - Define the rest of your samples.
- Save or export your experiment by pressing the corresponding button:
- Load your samples and start the experiment.

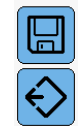

Sample Name

Quantification

Sample Type

Unknown

Unknown

Unknown

Unknown

Concentration

Select Filter Combinations-

## Analysis of Variant Detection RealFast<sup>™</sup> Assays using "Abs Quant/Fit Points":

- Open the LightCycler<sup>®</sup> 480 software and login with your username and password. The **Overview** window appears.
- Click on is or choose **Navigator** in the flip-window on the top left.
  - > Choose an experiment from the data bank or
  - > import an experiment located outside the data bank by pressing Import.
- After the file is loaded the **Summary** window of your experiment is displayed.
- Press the Analysis button to reach the analysis window.
  - Within the Create New Analysis field choose Abs Quant/Fit Points.
  - A pop-up window will be launched. If applicable select a Subset of samples or analyze All Samples in case your plate contains only one type of assay. Give a Name to your analysis. Press the OK button

| Create new analysis | reate new analysis                     |   |  |  |  |
|---------------------|----------------------------------------|---|--|--|--|
| Analysis Type       | * Abs Quant/Fit Points                 | - |  |  |  |
| Subset              | * All Samples                          | - |  |  |  |
| Program             | Program * Program                      |   |  |  |  |
| Name                | * Abs Quant/Fit Points for All Samples |   |  |  |  |

- Optional: Press Color Compensation and choose In Use for color compensation of FAM (510) and VIC (580). Within the pop-up window select a color compensation and press the OK button.
- > Press Filter Comb 465-510, choose FAM (465-510) in the pop-up window and press the OK button.
- Within the Noise Band field adjust the threshold manually. Set the threshold in the exponential phase of the amplification curves above the background.

| Abs Quant results          |       |     |          |       |
|----------------------------|-------|-----|----------|-------|
| Positive Degative Standard |       |     |          |       |
| Samples                    |       |     |          |       |
| Include                    | Color | Pos | Name     | Ср    |
| ~                          |       | Α4  | B*070201 |       |
| ✓                          |       | B4  | B*070201 |       |
| ✓                          |       | C4  | B*2701   | 24,45 |
| ✓                          |       | D4  | B*2701   | 24,59 |
| ✓                          |       | E4  | H2O      |       |
| ✓                          |       | F4  | H2O      |       |

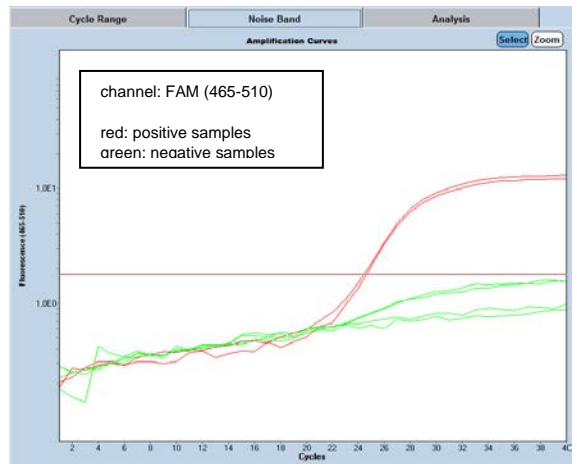

- Press the Calculate button. Choose Abs Quant Results in the chart bottom-left and review your samples. Samples positive for the targeted variant show an amplification in the FAM channel and will be color-coded.
- To review proper amplification of all samples, press Filter Comb 465-510, choose VIC / HEX / Yellow 555 (533/580) in the pop-up window and press the OK button.
- Press the Calculate button and review your results in the chart bottom-left. All genomic DNA samples and Controls show an amplification in the HEX channel and are therefore marked as positive.
- » Note: Set threshold value for the FAM channel just above the background fluorescent signal generated by the e.g. HLA-B27 Negative Control. «
- Save or export your data by pressing the corresponding button.

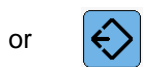

• After saving your data you can customize and generate a report via the **Report** button.

Optional:

## Analysis of Variant Detection RealFast<sup>™</sup> Assays using Abs Quant/2nd Derivative Max:

- Open the LightCycler<sup>®</sup> 480 software and login with your username and password. The **Overview** window appears.
- Click on 🛞 or choose **Navigator** in the flip-window on the top left.
  - > Choose an experiment from the data bank or
  - > import an experiment located outside the data bank by pressing **Import**.
- After the file is loaded the **Summary** window of your experiment is displayed.
- Press the Analysis button to reach the analysis window.
  - > Within the Create New Analysis field choose Abs Quant/2nd Derivative Max.
  - A pop-up window will be launched. If applicable select a Subset of samples or analyze All Samples in case your plate contains only one type of assay. Give a Name to your analysis. Press the OK button.

| Create new analysis |                                            |   |  |  |  |  |
|---------------------|--------------------------------------------|---|--|--|--|--|
| Analysis Type       | * Abs Quant/2nd Derivative Max             | J |  |  |  |  |
| Subset              | * HLA B57                                  | J |  |  |  |  |
| Program             | * amplification                            | J |  |  |  |  |
| Name                | * Abs Quant/2nd Derivative Max for HLA B57 |   |  |  |  |  |

- Optional: Press Color Compensation and choose In Use for color compensation of FAM (510) and VIC (580). Within the pop-up window select a color compensation and press the OK button.
- > Press Filter Comb 465-510, choose FAM (465-510) in the pop-up window and press the OK button.
- Press the Calculate button. Choose Abs Quant Results in the chart bottom-left and review your samples. Samples positive for the targeted variant show an amplification in the FAM channel and will be color-coded.

| Abs Quant results           | 17.967                                                         |
|-----------------------------|----------------------------------------------------------------|
| Positive Negative Uncertain | 16,447 channel: FAM (465-510)                                  |
| Standard                    | red: positive samples<br>green: negative samples               |
| Samples                     | \$ 10,467<br>\$ 9902                                           |
| Include Co Pos Name Cp      | 2,467-                                                         |
| A1 NTC                      | ₫ 5.967                                                        |
| A2 NTC                      | 4.467                                                          |
| ✓ A5 4                      | 1.42                                                           |
| ✓ A6 4                      | 0.033                                                          |
| A9 9 25,89                  | 2 4 6 8 10 12 14 16 18 <u>20 22 24 26 28 30 32 34 36 38 40</u> |
| A10 9 25,81                 | Cycles                                                         |

- To review proper amplification of all samples, press Filter Comb 465-510, choose VIC / HEX / Yellow 555 (533/580) in the pop-up window and press the OK button.
- Press the Calculate button and review your results in the chart bottom-left. All DNA samples and the Positive Control show an amplification in the HEX channel and are therefore marked as positive.
- » Note: Set threshold value for the FAM channel just above the background fluorescent signal generated by the e.g. HLA-B27 Negative Control. «

or

- Save or export your data by pressing the corresponding button.
- After saving your data you can customize and generate a report via the **Report** button.